## **GUIA DO USÚARIO** Como gerar relatório de itens sem estoque

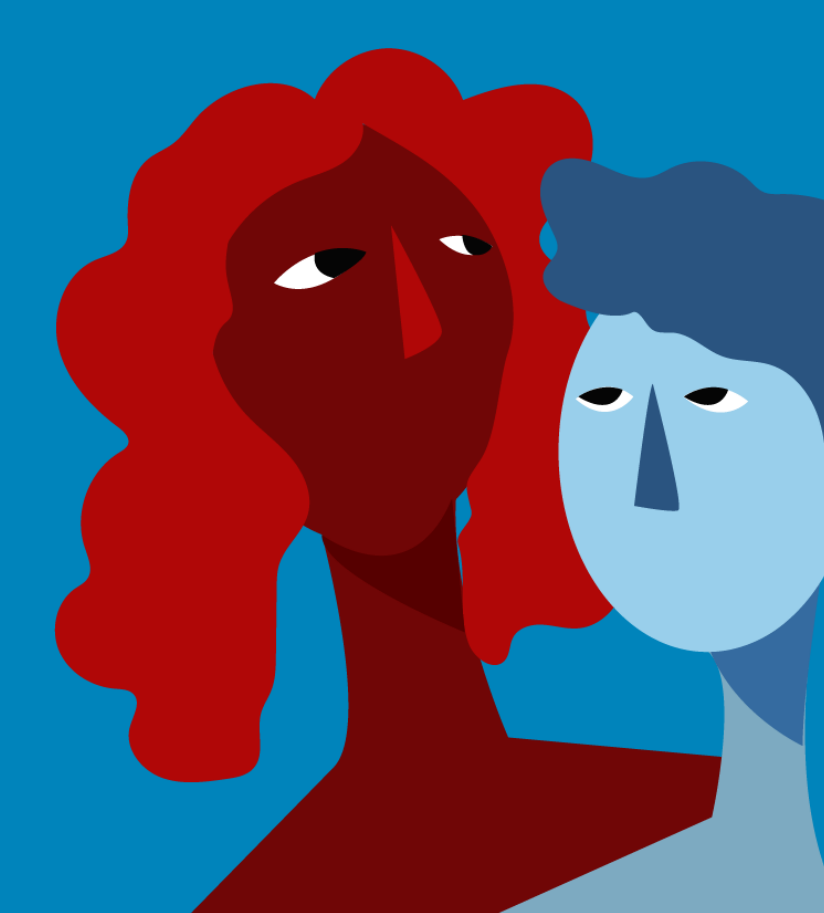

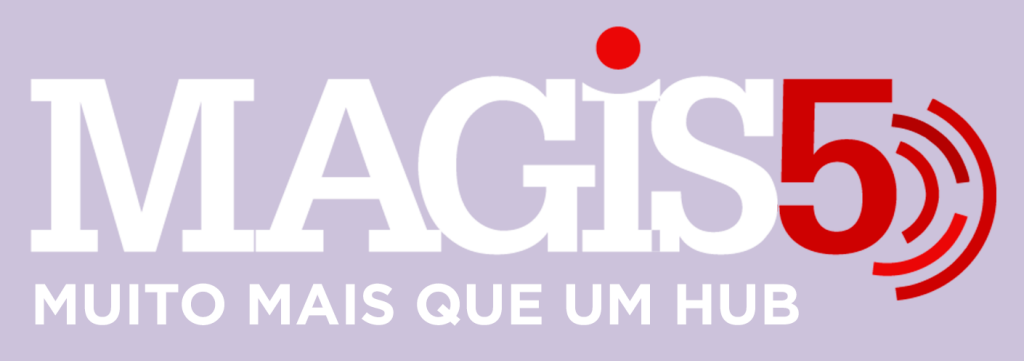

## Gerencie vários CNPJs

Automatize sua expedição para escalar vendas

**Integre** sua loja aos principais **marketplaces** do Brasil

Crie **kit de anúncios** para aumentar seu **ticket médio** 

Automatize a impressão de notas fiscais e etiquetas Bem-vindo(a) ao Magis5, a partir de agora você conta com um plataforma que irá automatizar seu negócio!

Nesse manual iremos aprender como gerar relatório de itens sem estoque

Lembre-se que nossa equipe de suporte está disponível para auxiliar em qualquer eventual dificuldade que possa vir a ter! Para contatar nossa equipe basta acessar sua conta Magis5 e clicar no icone que se encontra no canto inferior direito da sua tela, assim você será conectado com um de nossos analistas.

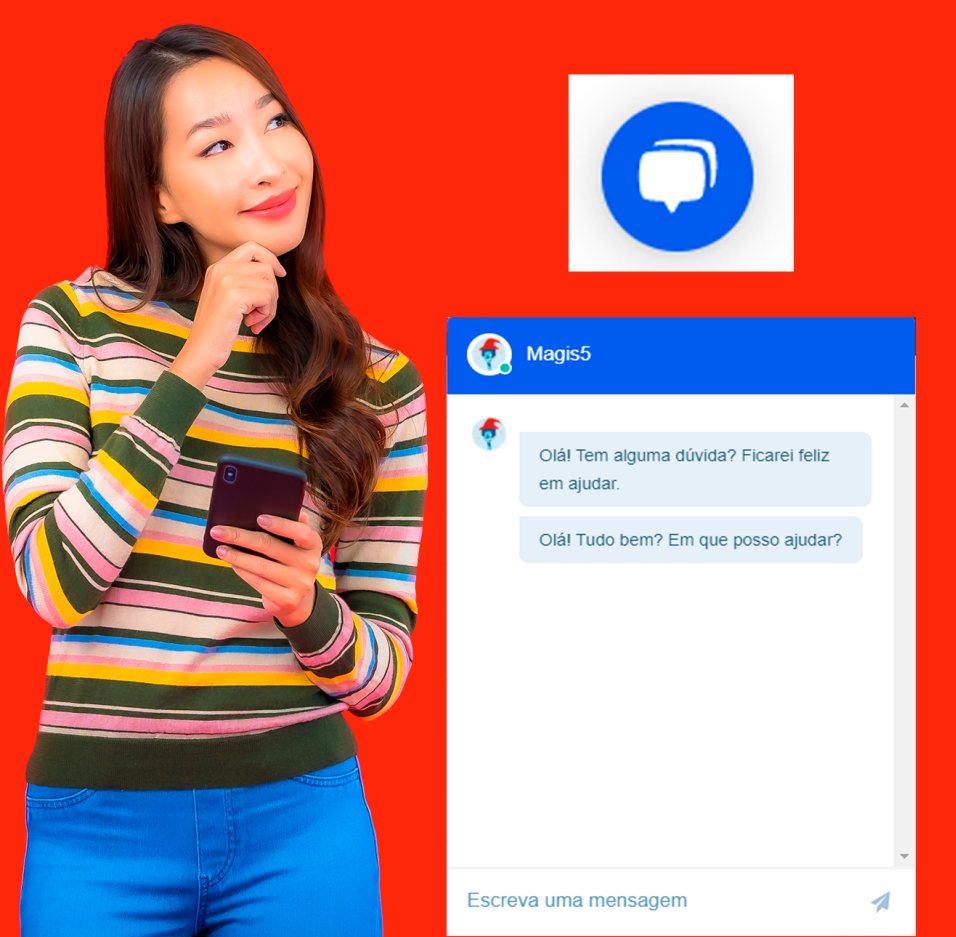

## Como gerar relatório de itens sem estoque

Nesse manual iremos aprender como realizar a impressão de relatório de itens sem estoque.

Para melhor controle interno, o Magis5 disponibiliza para os sellers diversos relatórios, um deles é o relatório de itens sem estoque, para gerar esse relatório é muito simples, bata seguir o passo a passo:

1 - Dentro da sua conta Magis5 acesse: *Pedidos -> Relatório de Itens -> Itens sem estoque* 

| 🕂 Pedidos                            | 🔯 Compras~                  | Свр | edição~           | 🕞 Coletas ~                       | 💭 Atendimento | Configurações ~                                                                                                    | D               | Minha<br>fatura |
|--------------------------------------|-----------------------------|-----|-------------------|-----------------------------------|---------------|----------------------------------------------------------------------------------------------------|-----------------|-----------------|
| Pedidos<br>Tonsultar<br>Relatório It | pedidos<br>iens dos pedidos |     | Relatói<br>Resumi | rio de pedidos<br>o financeiro VI |               | Relatório de itens<br>Rens sem estoque<br>Rens aguardando pagame<br>Itens mais vendidos por Ani<br>Rens mais vendidos por SKI | nto<br>Lincio I | n               |

 2 - Caso queira pesquisar sobre um produto especifico (SKU) ou canal de venda, selecione dentro dos seguintes campos: Por canal de venda:

| Canal de venda:  |   |
|------------------|---|
| Selecione        | ~ |
| Selecione        |   |
| Simplo7 -        |   |
| Mercado Livre -  |   |
| Mercado Livre -  |   |
| Mercado Livre -  |   |
| Magazine Luiza - |   |
| B2W              |   |

## Por produto (SKU):

SKU:

Caso queira efetuar uma busca "geral" e não em um caminho especifico, basta deixar todos os campos em branco e clicar no botão "buscar".

3 - Após a pesquisa, irá aparecer a referida lista, agora basta efetuar o download do relatório solicitado, para isso basta você clicar em "Exportar XLS"

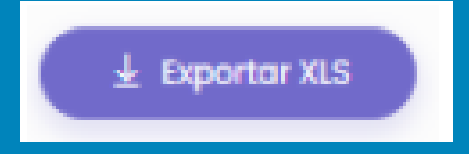